# new Westlaw Australia Quick Start Guide

July 2022

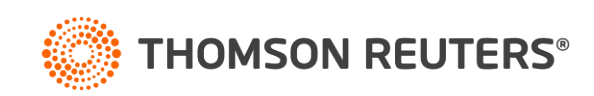

## Contents

### new Westlaw Australia

- 1. Signing on to new Westlaw with OnePass page 3
- 2. Signing on to new Westlaw with Single Sign On page 4
- 3. new Westlaw Australia home page overview page 5
- 4. Perform research tasks from the global search box- page 6
- 5. Researching a legal issue page 7
- 6. Advanced search page 8
- 7. Advanced search templates page 9
- 8. Searching using Boolean terms and connectors <u>page 10</u>
- 9. Browsing content: cases page 11
- 10. Browsing content: legislation page 12
- 11. Browsing content: secondary sources page 13
- 12. Documentpage-page 14
- 13. Research icons page 15
- 14. Checking citations in KeyCite page 16
- 15. Viewing citing references to a case <u>page 17</u>
- 16. Document delivery page 18
- 17. Folder overview page 19
- 18. History-page 20
- 19. Alerts page 21
- 20. Preferences page 22

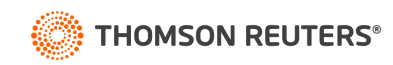

## Signing on to new Westlaw with OnePass

Complete these steps to access new Westlaw

- 1. Go to <u>https://aulaw.thomsonreuters.com/</u>
- 2. Type your OnePass username and password in the username and password boxes
  - Select the Remember my Username check box if you want your username automatically entered each time you sign on to new Westlaw Australia.
  - Select the Remember my Username and Password check box if you want your username and Password automatically entered each time you sign on to new Westlaw Australia.
  - Select the Remember Me check box if you want to store information (on this device; for this browser only) and bypass the OnePass Sign In page. This feature may be disabled through any "Update My OnePass" link. Due to security restrictions, some users are not eligible for this feature.

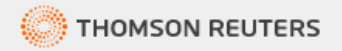

Username

### Westlaw Sign in using OnePass

| Password                   | Forgot password        |
|----------------------------|------------------------|
|                            | Show                   |
| Save username              |                        |
| Save username and password |                        |
| Remember me 🕜              |                        |
| Sign in                    |                        |
| Add registration key       | Create OnePass profile |
|                            |                        |

Access with single sign-on

Access through Australian academic institution

Access through New Zealand academic institution

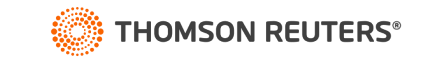

Forgot username?

## Signing on to new Westlaw with Single Sign On

Complete these steps to access new Westlaw

- 1. Go to your organisation single sign on URL. This URL includes your organisations Group ID I.e., <u>https://aulaw.thomsonreuters.com&groupID=ACMECORPID</u>
- 2. Enter your organisations login details and click login. This step will occur once per day, subsequent logins will skip this step.

### or

- 1. If you do not know your organisations single sign on URL you can go to <u>https://aulaw.thomsonreuters.com/</u> and click on the appropriate single sign on button at the bottom of the login page.
- 2. Type your organisational email or your group ID if you know it.
  - Select the Remember email/group id check box if you want your email or group id automatically entered each time you sign on to new Westlaw Australia.
  - Select the Always use single sign-on check box if you want to skip the OnePass login page each time you sign on to new Westlaw Australia.
- 3. Enter your organisations login details and click login. This step will occur once per day, subsequent logins will skip this step.

|   | Password                                          | For                                          | got password? |
|---|---------------------------------------------------|----------------------------------------------|---------------|
|   |                                                   |                                              | Show          |
|   | Save username Save username and passv Remember me | vord                                         |               |
|   | Add registration key<br>Update OnePass profile    | Create OnePass profil<br>Learn about OnePass | 0             |
|   | Access                                            | with single sign-on                          |               |
|   | Access through A                                  | ustralian academic institut                  | ion           |
|   | Access through Net                                | w Zealand academic institu                   | rtion         |
| ۲ | THOMSON REUTERS                                   |                                              |               |
|   | Westlaw<br>Signing in with your organisa          | tion's single sign-on                        |               |
|   | Access with single sig                            | n-on                                         |               |
|   | Organisation email or group                       | DID                                          |               |
|   | ACMEID                                            |                                              |               |
|   | Remember email/group ID Always use single sign-on |                                              |               |
|   | Continue                                          |                                              |               |

## new Westlaw Australia Home Page overview

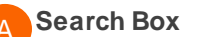

Type your issue in simple descriptive words or Terms and Connectors. Type in a citation to be taken straight to that document

#### Jurisdiction R selector Choose up to 3 iurisdictions before running a search

C Client ID

Allows you to track the time you spend on research projects

### History

Access documents and searches from the last 365 days.

### Folders

Access recently used folders or view/ organise all of your folders

Favourites Access favourite publications and collections quickly

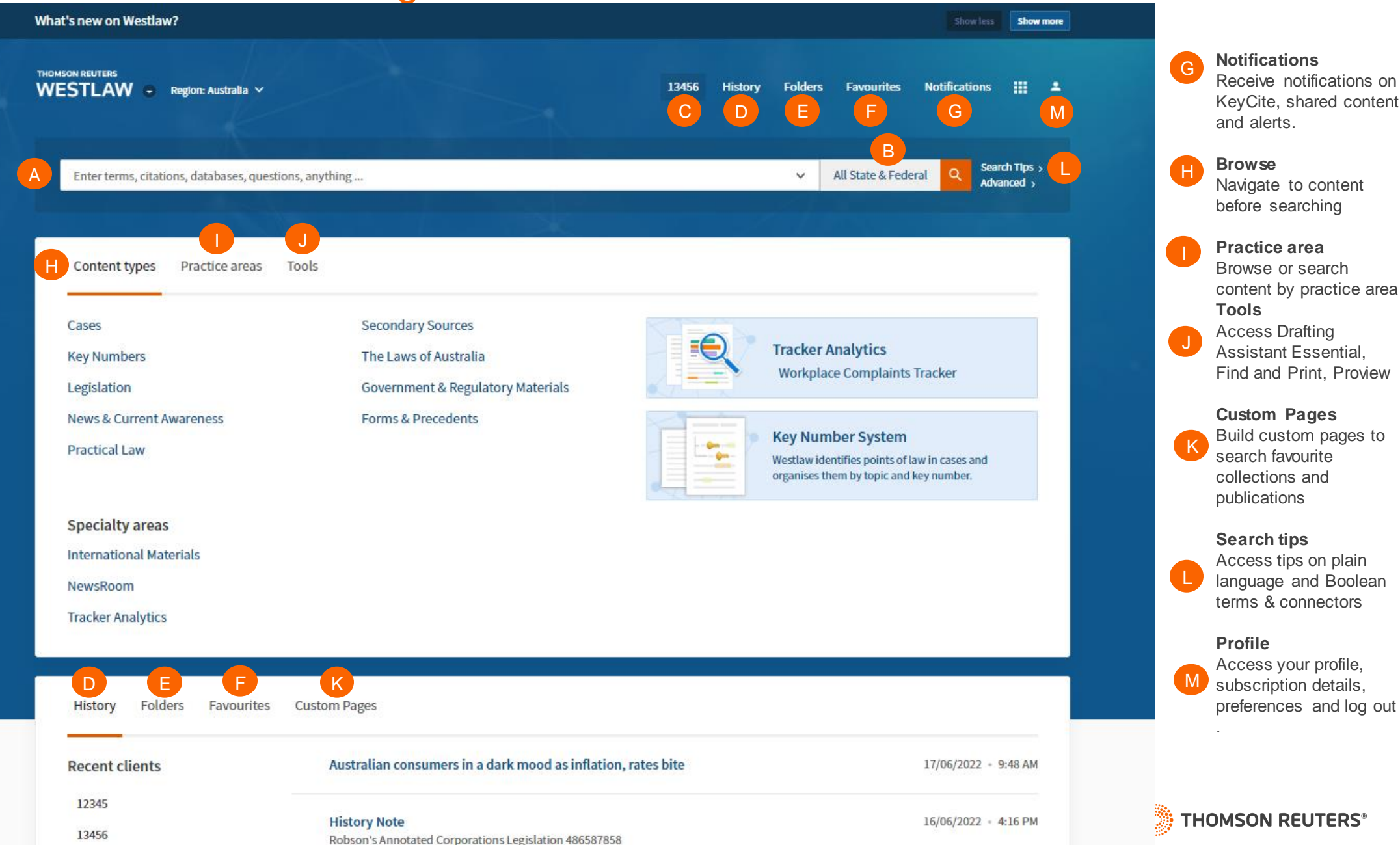

Navigate to content before searching Practice area Browse or search content by practice area Tools Access Drafting

Assistant Essential, Find and Print, Proview

### **Custom Pages**

Build custom pages to search favourite collections and publications

#### Search tips

Access tips on plain language and Boolean terms & connectors

### Profile

Access your profile, subscription details, preferences and log out

## Perform research tasks from the global search box

Use the search box at the top of every page to run different types of searches from a single location. For example retrieve documents by citation, type the citation, e.g. **2021 HCA 6**, in the search box and click the **search icon** or click enter. To retrieve multiple documents by citation, type the citations, separated by semicolons, in the search box and click the **search icon** or click enter.

| at's new on Westlaw?               |                               |                                                                        |                       |                            |                                             | Show                            | less S                 | how mor    |
|------------------------------------|-------------------------------|------------------------------------------------------------------------|-----------------------|----------------------------|---------------------------------------------|---------------------------------|------------------------|------------|
| MSON REUTERS                       | •                             | 13456                                                                  | History               | Folders                    | Favourites                                  | Notificatio                     | ons                    |            |
| Enter terms, citations, databases, | , questions, anything         |                                                                        |                       | ~                          | All State & Fed                             | leral Q                         | Search Tij<br>Advanced | os ><br>∣> |
| Content types Practice are         | Find by citation              | (2021) 270 CLR 450<br>270 CLR 450<br>2021 270 CLR 450                  |                       |                            |                                             |                                 |                        |            |
|                                    | Find multiple citations       | 2021 HCA 6; 2021 HCA 19                                                |                       |                            |                                             |                                 |                        |            |
|                                    | Find by party name            | Price v Spoor (select case from drop-o                                 | down list)            |                            |                                             |                                 |                        |            |
| Cases                              | Find by legislation title     | Corporations Act 2001                                                  |                       |                            |                                             |                                 |                        |            |
| Key Numbers                        | Find by legislative provision | cl 18 Competition and Consumer Act 2                                   | 2010                  |                            |                                             |                                 |                        |            |
| Legislation                        | Publication or Database       | CLR will suggest Commonwealth Law robson will suggest Robson's Annotat | Reports<br>ed Corpora | ations Legis               | lation                                      | s Tracker                       |                        |            |
| News & Current Awareness           | Boolean terms and connectors  | dedicate /s "private road" "public road'                               | 3                     |                            |                                             |                                 |                        |            |
| Practical Law                      | Descriptive terms             | What is the totality principle?                                        | _                     | Westlaw ide<br>organises t | n<br>entifies points of<br>hem by topic and | law in cases a<br>d key number. | nd                     |            |

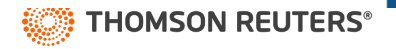

## Researching a legal issue

When you run a search, you search all of the core legal content on new Westlaw Australia by default. Core content comprises cases, Key Numbers, Legislation, Secondary Sources (commentary, law reviews and journals, encyclopedia, books), government & regulatory materials, news & current awareness, forms & precedents, Practical Law. You can search by simply typing descriptive terms that describe your legal issue or by using Boolean Terms and Connectors.

### A Set default content type

Choose the default content type displaying when you run a global search.

### Filter by content type

Select the content type to see the all the results as well as tailored filters for that content type.

### Set result detail

Set how much detail (from less to most) you see on a search result.

### Share a link to the results

Copy link and share your search with other subscribers to new Westlaw Australia

### Folder

Save documents from results list to folders

### Document delivery

Download, print, email documents direct from the results list

| THOMSON REUTERS                            | ✓ 13456 History Folders Favourites Notifications                                                                                                    |
|--------------------------------------------|----------------------------------------------------------------------------------------------------|
| All content adv: carry! /5 business        | ✓ All State & Federal Q Search Tips > Advanced >                                                                                                    |
|                                            |                                                                                                    |
| Content types Set default A                | Overview (7)                                                                                                    |
| Overview 7                                 |                                                                                                    |
| Cases 10,000                               |                                                                                                    |
| 🖙 Key Numbers 0                            | Select all items  No items selected                                                                                                    |
| Legislation B 7,126                        | Cases View all 10,000                                                                                                    |
| Secondary Sources 10,000                   | Re Patrick Plains Free Press Newspaper Co Ltd Supreme Court of New South Wales NSW 29 November 1892 SC, 29 November 1892 (1893) 3 BC (NSW) 49 1893 WL 7956                                                                                                    |
| Forms & Precedents 86                      | 20k1699-k1704 In winding up by court 20k1704 Other matters Carrying on business Without leave of court Goods were supplied to an official                                                                                                    |
| News & Current 2,973<br>Awareness          | inquidator who, without leave of the court, was carrying on the business of the company pending realisation. Held : On motion for an<br>common law action, as he had not obtained leave to carry on the business of the company. Leave nunc pro tunc to carry on the business was |
| Government & Regulatory 1,778<br>Materials | <ul> <li>Bermingham v Associated Auctioneers Pty Ltd</li> </ul>                                                                                                    |
| Practical Law 1,325                        | Industrial Court of Queensland • QLD • 1 January 1978 • ICQ • (1978) 98 Q Gov Indus Gaz 730 • 1978 WL 159581                                                                                                    |
| All results 33,288                         | continuity                                                                                                    |
|                                            | Arbitration Act 1961 (Qld), Pt VIIIA The alleged offence was carrying on the business of non-exempted shop selling by retail not being a                                                                                                    |
|                                            |                                                                                                    |

### Legislation | View all 7,126

**5C Receiver's power to carry on co-operative's business during winding up** Co-operatives Act 1992 [Repealed] • NSW

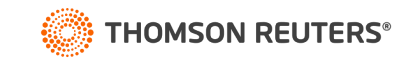

## **Advanced Search**

Advanced search templates help you quickly build precise queries, making it easy to search for specific content within a jurisdiction or specific information within document fields.

Individual content pages have Advanced Search templates tailored for their content. Browse to an individual (like Commonwealth Law Reports) and click Advanced Search to see the options available for that content set.

### Accessing advanced search Click advanced next to the Search icon to display the Advanced Search page. .

Advanced search help Click on the image to see the scope of each search field.

Connectors and Expanders See a list of common Boolean connectors and expanders

| <b>WESTLAW</b> Region: Australia                                   |                | 13456 | History         | Folders                                                                                                    | Favourites                                                                                                    | Notifications |                         |
|--------------------------------------------------------------------|----------------|-------|-----------------|----------------------------------------------------------------------------------------------------|----------------------------------------------------------------------------------------------------|---------------|-------------------------|
| Commonwealth Law advanced:                                         |                |       |                 |                                                                                                    |                                                                                                    | ~ Q           | Search Tips<br>Advanced |
| $-1 = /\Lambda + 1 = /\Lambda$                                     |                |       |                 |                                                                                                    |                                                                                                    |               | A                       |
| me > Cases > All Cases by Series > Commonwealth Law Reports (CLR)  |                |       |                 |                                                                                                    |                                                                                                    |               |                         |
| dvanced Search: Commonwealth Law Rep                               | orts (CLR)     |       |                 |                                                                                                    |                                                                                                    |               |                         |
| et as start page                                                   |                |       |                 |                                                                                                    |                                                                                                    |               |                         |
| e at least one field to create a Boolean Terms & Connectors query. |                |       |                 |                                                                                                    |                                                                                                    |               |                         |
| Find documents that have                                           |                |       | Cases           |                                                                                                    | В                                                                                                    |               |                         |
|                                                                    |                |       | Advanced Search | n Pields<br>                                                                                                    | American Contra                                                                                                    |               |                         |
| All of these terms                                                 |                |       | T and           | And a second second sec |                                                                                                    |               |                         |
| e.g., construction defect (searched as construction & defect)      | Term frequency |       | 1 100           |                                                                                                    |                                                                                                    |               |                         |
|                                                                    | renninequency  |       | -               |                                                                                                    | Mill 400         Mill 400           Mill 400         Mill 400           Mill 400         Mill 400< |               |                         |
| Any of these terms                                                 |                |       |                 |                                                                                                    |                                                                                                    |               |                         |
| e.g., physician surgeon (searched as physician OR surgeon)         | Term frequency |       | 1               |                                                                                                    |                                                                                                    |               |                         |
|                                                                    | lenniequency   |       |                 |                                                                                                    |                                                                                                    |               |                         |
| This exact phrase                                                  |                |       | C THOMSO        | N REUTERS*                                                                                                    | WESTLAW                                                                                                    |               |                         |
| e.g., medical malpractice (searched as "medical malpractice")      | Term frequency |       | Conne           | ctors and                                                                                                    | Expanders                                                                                                    | С             |                         |
|                                                                    | Term nequency  |       | &               | AND                                                                                                    |                                                                                                    |               |                         |
| But not any of these terms                                         |                |       | /s              | In same se                                                                                                    | ntence                                                                                                    |               |                         |
| e.g., residence domicile (searched as "% residence domicile")      |                |       | or              | OR                                                                                                    | within contone                                                                                                    | -             |                         |
|                                                                    |                |       | +s<br>/p        | In same pa                                                                                                    | within sentence<br>iragraph                                                                                                    | đ             |                         |
|                                                                    |                |       |                 | Phrase                                                                                                    |                                                                                                    |               |                         |
| Document Fields (Boolean Terms & Connectors Only)                  |                |       | +p              | Preceding                                                                                                    | within paragrap                                                                                                    | oh            |                         |
| Date (DD/MM/YYYY)                                                  |                |       | %               | But not                                                                                                    |                                                                                                    |               |                         |
|                                                                    |                |       | /n              | Within n te                                                                                                    | erms of                                                                                                    |               |                         |

## Advanced Search templates in new Westlaw

Run targeted searches in new Westlaw using customised search templates for each content type. Note: please log in to the platform before clicking the below links.

- All content advanced search template: <a href="https://anzlaw.thomsonreuters.com/Search/AdvancedSearchPage.html?originUrlPath=%2FBrowse%2FHome%2FAustralia160&transitionType=Default&context">https://anzlaw.thomsonreuters.com/Search/AdvancedSearchPage.html?originUrlPath=%2FBrowse%2FHome%2FAustralia160&transitionType=Default&context</a> <a href="https://doi.org/10.1016/journal.ppath=%2FBrowse%2FHome%2FAustralia160&transitionType=Default&context">https://doi.org/10.1016/journal.ppath=%2FBrowse%2FHome%2FAustralia160&transitionType=Default&context</a> <a href="https://doi.org/10.1016/journal.ppath=%2FBrowse%2FHome%2FAustralia160&transitionType=Default&context">https://doi.org/10.1016/journal.ppath=%2FBrowse%2FHome%2FAustralia160&transitionType=Default&context</a> <a href="https://doi.org/10.1016/journal.ppath=%2FBrowse%2FHome%2FAustralia160&transitionType=Default&context">https://doi.org/10.1016/journal.ppath=%2FBrowse%2FHome%2FAustralia160&transitionType=Default&context</a> <a href="https://doi.org/10.1016/journal.ppath=%2FBrowse%2FHome%2FAustralia160&transitionType=Default&context">https://doi.org/10.1016/journal.ppath=%2FBrowse%2FHome%2FAustralia160&transitionType=Default&context</a> <a href="https://doi.org/10.1016/journal.ppath=%2FBrowse%2FHome%2FAustralia160&transitionType=Default&context">https://doi.org/10.1016/journal.ppath=%2FBrowse%2FHome%2FAustralia160&transitionType=Default&context</a> <a href="https://doi.org/10.1016/journal.ppath=%2FBrowse%2FHome%2FAustralia160&transitionType=Default&context">https://doi.org/10.1016/journal.ppath=%2FBrowse%2FHome%2FAustralia160&transitionType=Default&context</a> <a href="https://doi.org/10.1016/journal.ppath=%2FBrowse%2FHome%2FAustralia160&transitionType=Default&context">https://doi.org/10.1016/journal.ppath=%2FBrowse%2FHome%2FAustralia160&transitionType=Default&context</a> <a href="https://doi.org/10.1016/journal.ppath=%2FBrowse%2FHome%2FAustralia160&transitionType=Default&context</a>
- Cases advanced search template: <u>https://anzlaw.thomsonreuters.com/Search/AdvancedSearchPage.html?originUrlPath=%2FBrowse%2FHome%2FAustralia160%2FCases&categoryPageUrl=H</u> ome%2FAustralia160%2FCases&transitionType=Default&contextData=(sc.Default)&jurisdiction=AU-ALL&contextType=AUNZ\_CASES&comp=wlau
- Legislation advanced search template: https://anzlaw.thomsonreuters.com/Search/AdvancedSearchPage.html?originUrlPath=%2FBrowse%2FHome%2FAustralia160%2FLegislation&categoryPageU rl=Home%2FAustralia160%2FLegislation&transitionType=Default&contextData=(sc.Default)&jurisdiction=AU-ALL&contentType=AUNZ\_LEGISLATION&comp=wlau
- Secondary sources:

https://anzlaw.thomsonreuters.com/Search/AdvancedSearchPage.html?originUrlPath=%2FBrowse%2FHome%2FAustralia160%2FSecondarySources&categor yPageUrl=Home%2FAustralia160%2FSecondarySources&transitionType=Default&contextData=(sc.Default)&jurisdiction=AU-ALL&contentType=AUNZ\_ANALYTICAL&comp=wlau

- News & Current awareness advanced search template <u>https://anzlaw.thomsonreuters.com/Search/AdvancedSearchPage.html?originUrlPath=%2FBrowse%2FHome%2FAustralia160%2FNewsCurrentAwareness&ca</u> <u>tegoryPageUrl=Home%2FAustralia160%2FNewsCurrentAwareness&transitionType=Default&contextData=(sc.Default)&jurisdiction=AU-</u> ALL&contentType=AUNZ\_CURRENT\_AWARENESS&comp=wlau
- Government & regulatory materials advanced search template
   <u>https://anzlaw.thomsonreuters.com/Search/AdvancedSearchPage.html?originUrlPath=%2FBrowse%2FHome%2FAustralia160%2FGovernmentRegulatoryMaterials&transitionType=Default&contextData=(sc.Default)&jurisdiction=AU <u>ALL&contentType=AUNZ\_GOVERNMENT\_REGULATORY&comp=wlau</u>
  </u>

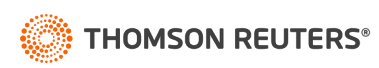

## Searching using Boolean terms and connectors

New Westlaw Australia allows you to search using Boolean Terms and Connectors. When you search using Boolean Terms and Connectors, you enter a query consisting of key terms from your issue and connectors specifying the relationship between those terms. For example, you can require that your terms appear in the same sentence or the same paragraph.

Whenever you type a query that contains a field restriction, proximity connector, quotation marks, or expander (+, %, !), new Westlaw Australia automatically processes your search as a Boolean Terms and Connectors query.

### **Boolean terms and connectors**

- /s In same sentence
- +s In same sentence and in same order
- /p In same paragraph
- +p In same paragraph and in same order
- /[n] Within n (1-255) terms of
- +[n] Within n (1-255) terms of and in same order
- % But not
- [SPACE] OR connector
- & AND connector
- ! Root expander suffix for variant endings
- \* Universal single character(s) (cannot start term)
- # Prefix to turn off plurals and equivalents
- " " Search by phrase

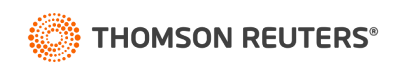

## **Browsing content: Cases**

There are several ways you can retrieve cases in new Westlaw. Running a search from the home page will return results in the core content areas – including cases. Or, to search only cases, start from the Content types, click the Cases. When you click a link for a specific jurisdiction or practice area, a list of the 10 most recent is displayed. You can search all cases from the collection by typing a search in the search box and clicking Search.

Browse to cases under content types

### Navigate further

Browse until you reach the case series, jurisdiction and practice area you would like to search.

### Search box

Type your search terms at the top of the page.

All Cases by Series gets you a list of all authorised and specialist reports within the platform

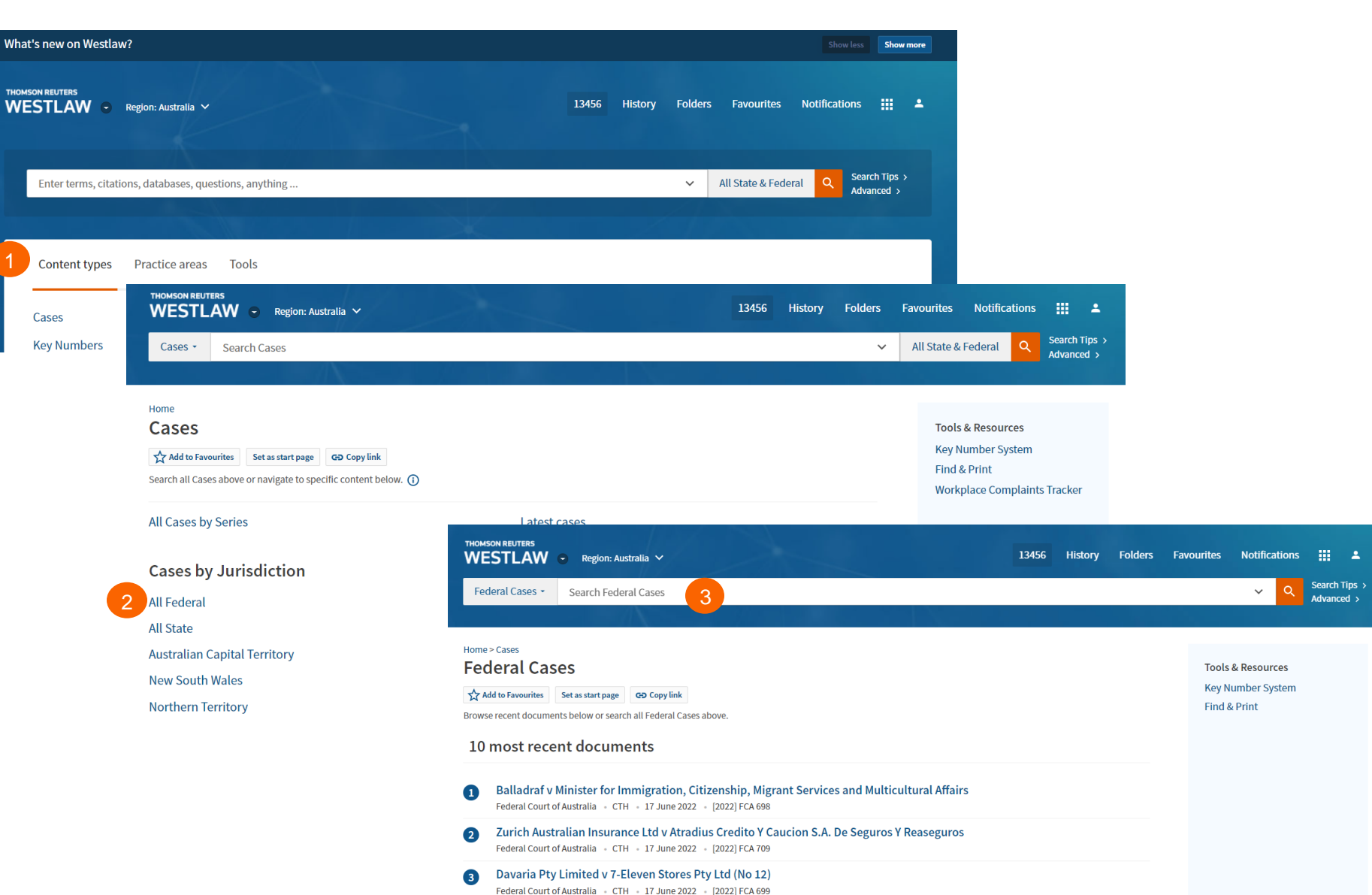

## **Browsing content: Legislation**

New Westlaw provides several ways to retrieve Legislation. Running a search from the New Westlaw home page will return results in the core content areas – including legislation. Or, to search only statutes, start from the Content types, select legislation and then browse by jurisdiction and legislation type to see an alphabetical list of all legislation.

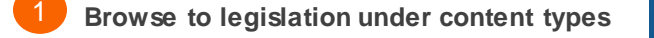

- 2 Navigate further by jurisdiction and legislation type
- Browse by legislation title

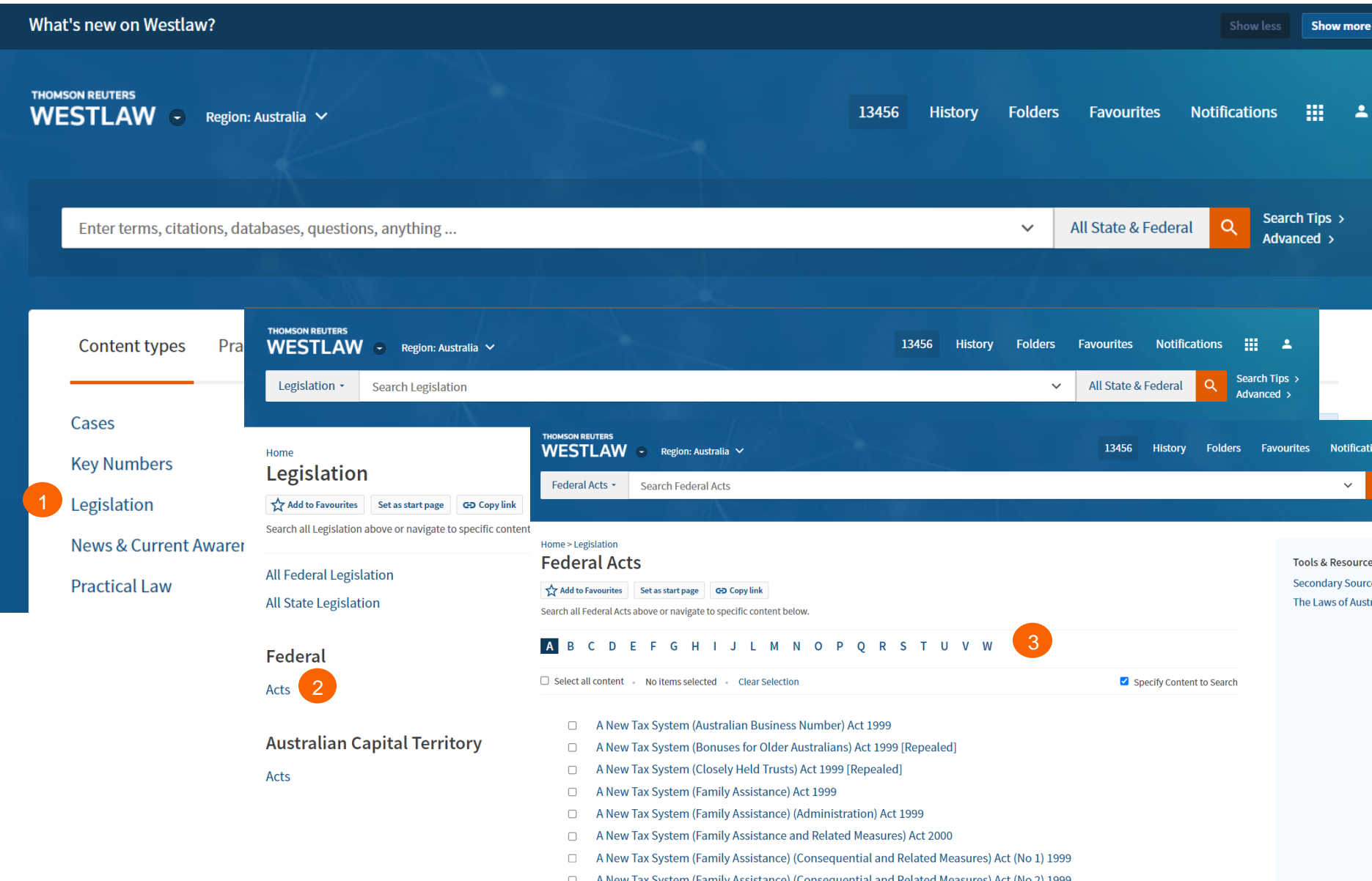

## Browsing content: Secondary Sources

New Westlaw provides several ways to retrieve secondary sources. The secondary sources collection includes commentary titles, law reviews and journals, books and The Laws of Australia.

Running a search from the new Westlaw home page will return results in the core content areas - including secondary sources. Or, to search only secondary sources, start from the Content types, select Secondary Sources and then browse by sub-content type, jurisdiction and practice area.

Browse to Secondary under content types

Navigate further by sub-content type, jurisdiction or practice area

See all title from the Full Secondary Sources Library

TIP

Know the name of the title you want to read? Type it in the global search and typeahead will take you straight to the title.

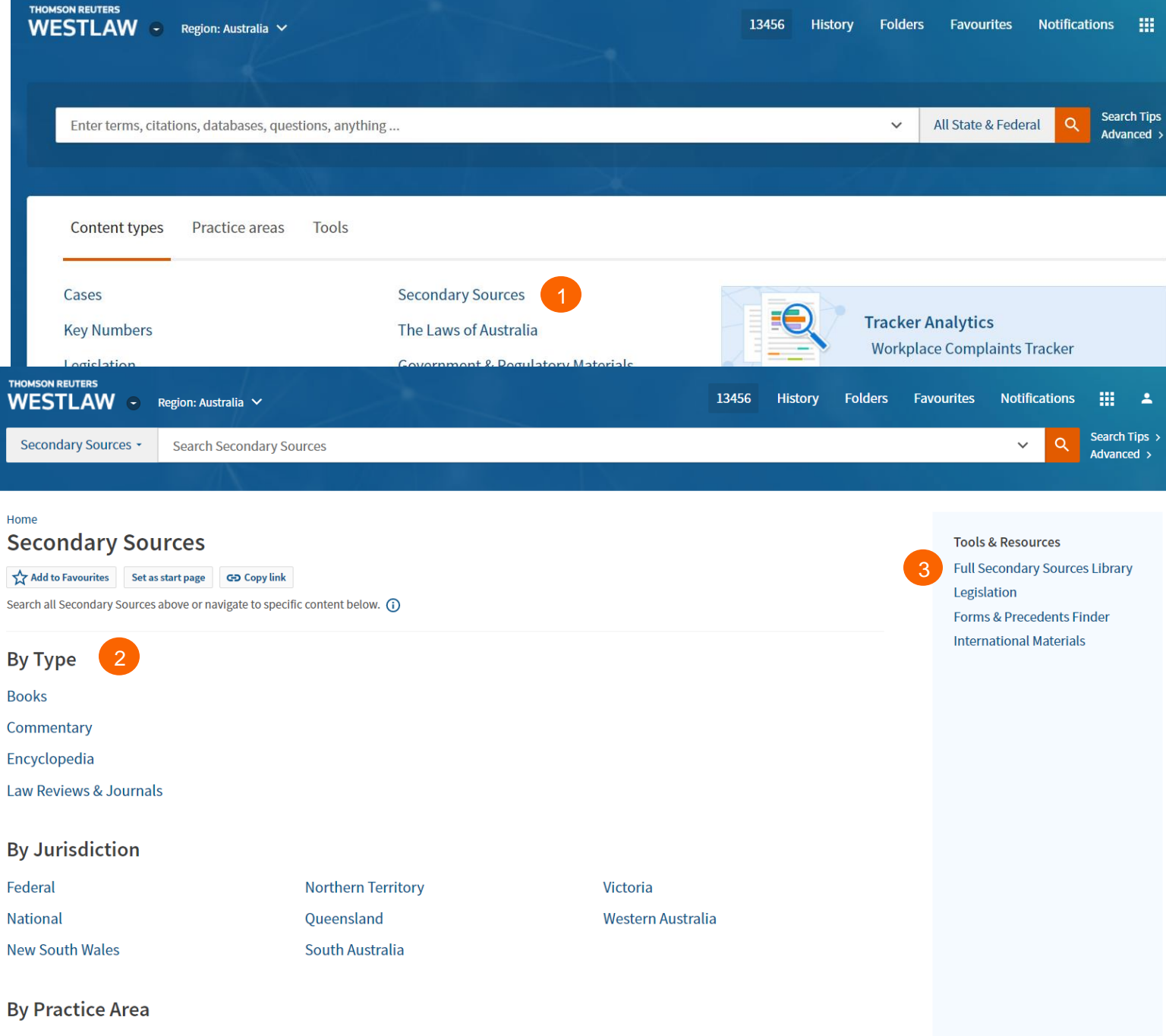

Media & Technology

Administrative & Public Law

Criminal

## Document page

### Overview

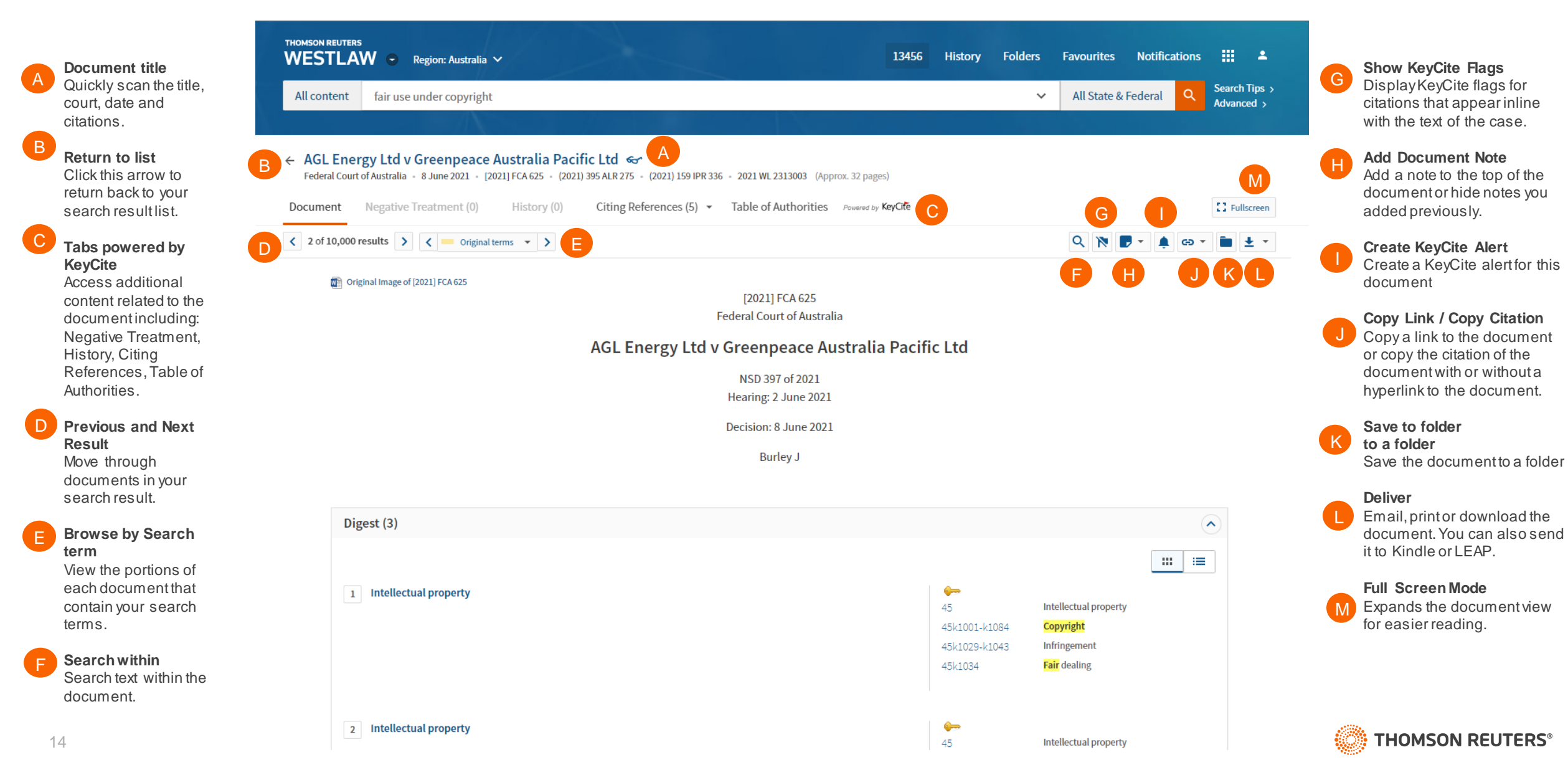

## **Research Icons**

Research icons can be found on all document pages are designed to make continuing your research easier. If you do not have the time to complete your research in one session, the research icons will help you pick up right where you left off. Research icons indicate whether you have already seen or saved this document. Plus you can highlight text and add notes to the document.

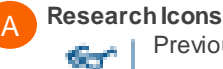

Previously viewed in the last 30 days

Saved to Folder

Note Added

### B Selected Text Menu

When you select text in a document, new Westlaw provides the following features:

Save to

Allows you to save selected text to your project folder as a snippet. Clicking the snippet within the folder will return you to that place in the document.

### Add a Note

Allows you to add a note anywhere in the document.

### • **Highlight** Allows you to highlight text for later reference.

### Copy with Reference

Allows you to insert the citation when you paste the copied text into another document

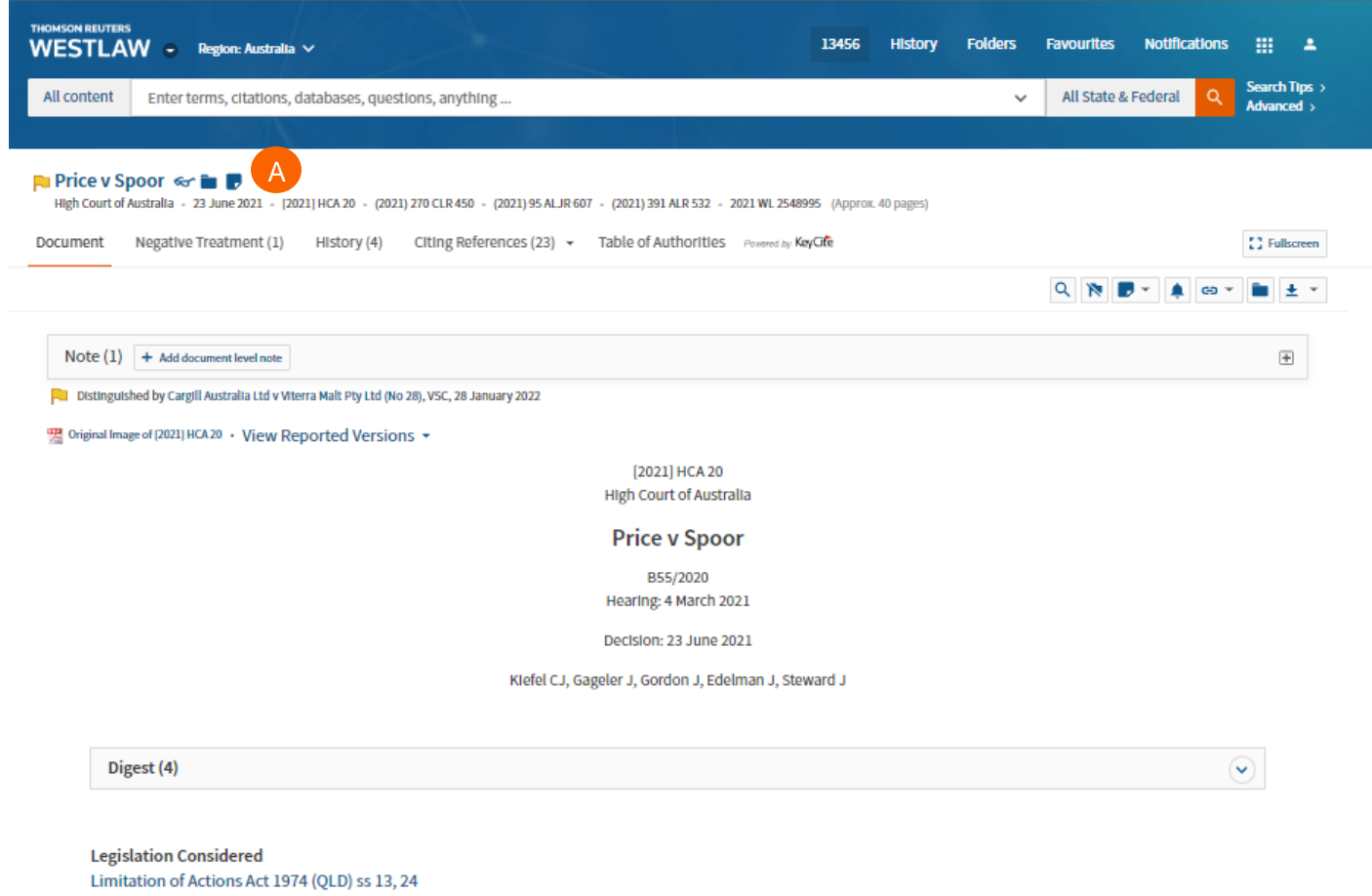

Limitation of Actions Act 1974 (QLD) ss 10(1)(a), 26

Party Names Matthew Ward Price as executor of the Estate of Alan Leslie Price (deceased) & Ors, Christine Claire Spoor as Trustee & Ors

#### Legal Representatives

T Matthews QC with D D Keane and J K Carter for the appellants (instructed by MA Kent & Associates), N AndreatidisQC, A F Messina, S J Gibson; N Andreatidis QC with A F Messina and S J Gibson for the respondents (instructed by Mullins Lawyers), T MatthewsQC, D D Keane, J K Carter

#### Court Supplied Summary

Limitation of actions – Exclusion by agreement – Where mortgages over land secured loan – Where mortgagors failed to repay loan – Where mortgagees brought proceedings to recover monies owing and possession of land secured by mortgages – Where mortgagors contended mortgagees stat rights under mortgages as a result of expiry of relevant time period under Limitation of Actions Act 1974 (Qld) ('Act') – Where mortgages stat title under mortgages extinguished by operation of s 24 of Act – Where mortgagees contended that mortgagors agreed not to plead of cl 24 of mortgages – Whether cl 24 effective to prevent mortgagors from pleading any defence under Act – Whether agreement not unenforceable as contrary to public policy – Whether s 24 of Act operated automatically to extinguish mortgagees' title at expiry of removes a mortgages for mortgagors' breach of cl 24 of mortgages

Legislation Considered Limitation of Actions Act 1974 (Qld), ss 10, 13, 24, 26.

## Checking citations in Keycite

**KeyCite Flags** alert you to negative references or events that may impact the document's validity.

If a case or administrative decision has a red or yellow flag, the most negative treatment is displayed next to the flag at the top of the document.

The case with the most impact on the case is shown at the top of the case document.

- A yellow flag warns that the decision has some negative history but has not been reversed or overruled.
- A red flag warns that the case may not be good law, indicating that the decision has been reversed or overruled.

KeyCite History tells you if the case's decision was reversed or upheld in a later appeal.

### Most negative treatment

When applicable, a description and a link for the most negative treatment is available at the top of the document.

The **Negative Treatment** tab includes negative direct litigation history, and negative citing references for a case.

The **History tab** includes the direct litigation history and related proceedings relevant to this case.

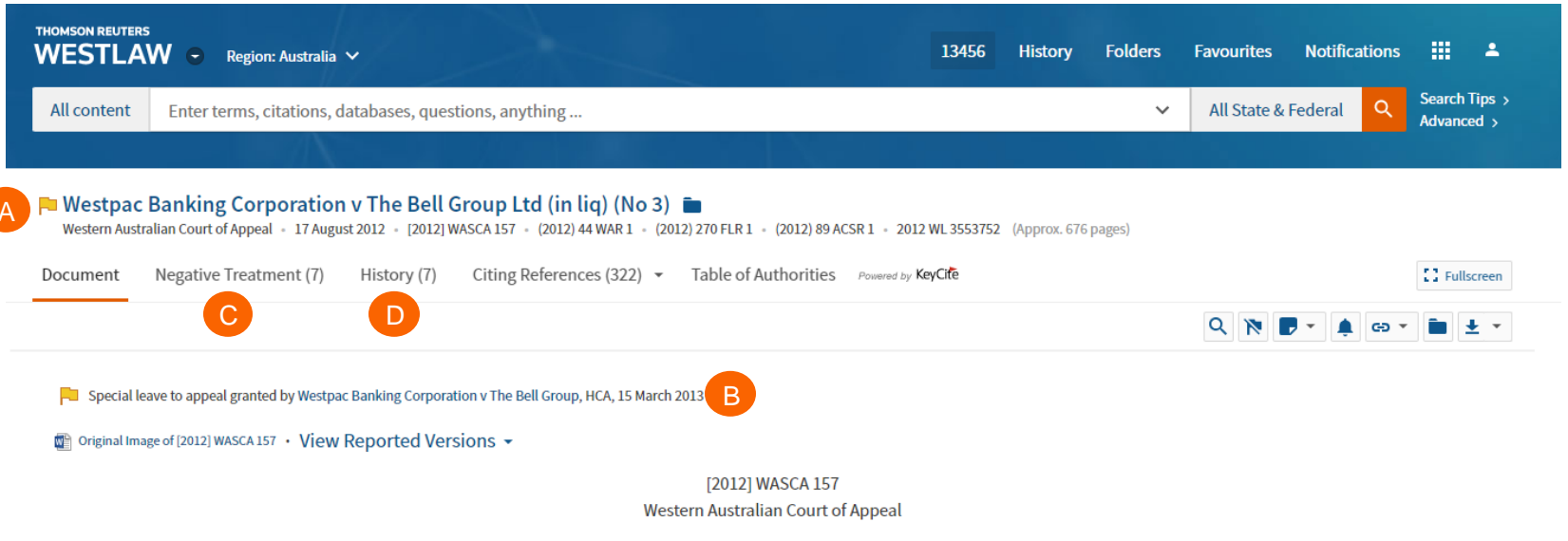

### Westpac Banking Corporation v The Bell Group Ltd (in liq) (No 3)

CACV 52 of 2009 Hearing: 18 April – 22 June2011

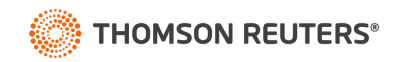

## Viewing Citing References to a Cases

KeyCite provides a list of cases, legislation, secondary sources and other court documents that cite your case and ensures you are citing good law. KeyCite is also available on legislation.

### Access Citing References

To view documents that cite your case, click the Citing References tab.

### B Sort

To change the order in which the citing references are displayed, click an option in the Sort By list on the toolbar.

### **Filter**

To narrow the list of citing references, you can:

- type terms in the Search within results box in the left column.
- click a document type in the left column, e.g., Cases. You can further narrow this list by selecting a filter under Narrow in the left column, such as Jurisdiction or Headnote Topics.

### KeyCite Depth of Treatment Bars

KeyCite depth of treatment bars indicate the extent to which a citing case, administrative decision, or brief discusses the cited case.

| Examined  | The citing case, legislation, or secondary source contains an extended discussion of the cited case, usually more than a printed page of text.                     |
|-----------|----------------------------------------------------------------------------------------------------|
| Discussed | The citing case, legislation, or secondary source contains a substantial discussion of the cited case, usually more than a paragraph but less than a printed page. |
| Cited     | The citing case, legislation, or secondary source contains some discussion of the cited case, usually less than a paragraph.                                       |
| Mentioned | The citing case, legislation, or secondary source contains a brief reference to the cited case, usually in a string citation.                                      |

|   | THOMSON REUTERS<br>WESTLAW 💿 Region: Australia                               | ~                                                   |                                                                                | 13456          | History      | Folders    | Favourites        | Notifications |                        |
|---|------------------------------------------------------------------------------|-----------------------------------------------------|--------------------------------------------------------------------------------|----------------|--------------|------------|-------------------|---------------|------------------------|
| I | All content Enter terms, citations, da                                       | atabases, questions, anyt                           | hing                                                                           |                |              | ~          | All State & F     | ederal Q      | Search Tij<br>Advanced |
|   | $\sim$ $-10$ $\Lambda$                                                       | 리고 모든 했으며                                           | ala té Karr                                                                    |                |              |            |                   |               |                        |
|   | Westpac Banking Corporation<br>Western Australian Court of Appeal - 17 Augus | v The Bell Group Lt<br>at 2012 - [2012] WASCA 157 - | d (in liq) (No 3) ←<br>(2012) 44 WAR 1 (2012) 270 FLR 1 - (2012) 89 ACSR 1 - 2 | 012 WL 3553752 | (Approx. 676 | pages)     |                   |               |                        |
|   | Document Negative Treatment (7)                                              | History (7) Citing R                                | eferences (322) • Table of Authorities Powered I                               | y KeyCite      |              |            |                   |               |                        |
|   | KeyCite. Citing References (322)                                             | 1-100 > Sort By: Dept                               | h: Highest First 🗸                                                             |                |              |            | No items selected | d 🌲 🗕 🔹       | i ±                    |
|   | Content types «                                                              | Treatment Title                                     |                                                                                |                |              | Date ≜     | Туре              | Depth 💌       | Digest                 |
|   | Cases 138                                                                    |                                                     | 1. Collard v Western Australia (No 4)                                          |                |              | 20 Dec 20  | 13 Cases          | Deptil        | Digest                 |
|   | Secondary Sources 177                                                        |                                                     |                                                                                |                |              | 20 Dec. 20 | 15 66565          |               |                        |
|   | Practical Law 7                                                              |                                                     | 2. Commonwealth Bank of Australia v Koiic                                      |                |              | 21 Dec. 20 | 16 Cases          |               | _                      |
|   | All Results 322                                                              | NEGATIVE                                            | [2016] FCAFC 186, FCA, FC                                                      |                |              | 11000120   | io oubes          |               |                        |
| ľ | Filter                                                                       | Considered by                                       | 3. MG Corrosion Consultants Pty Ltd v Gilmour                                  |                |              | 12 Sep. 20 | 14 Cases          |               | _                      |
|   |                                                                              |                                                     | [2014] FCA 990, FCA                                                            |                |              |            |                   |               |                        |
|   | Search within results                                                        | Not Followed                                        | 4. Hasler v Singtel Optus Pty Ltd                                              |                |              | 15 Aug. 20 | 14 Cases          |               | _                      |
|   | ۹ 🕑                                                                          | NEGATIVE                                            | [2014] NSWCA 266, NSWCA                                                        |                |              |            |                   |               |                        |
|   |                                                                              | Considered by                                       | 5. Perpetual Trustee Company Ltd v Burniston (No 2)                            |                |              | 15 Oct. 20 | 12 Cases          |               | _                      |
|   |                                                                              |                                                     | •                                                                              |                |              |            |                   |               |                        |
|   |                                                                              |                                                     | [2012] WASC 383, WASC                                                          |                |              |            |                   |               |                        |
|   |                                                                              | <ul> <li>Distinguished</li> <li>by</li> </ul>       | 6. Shire of Toodyay v Merrick                                                  |                |              | 8 Feb. 201 | 6 Cases           |               | -                      |
|   |                                                                              | NEGATIVE                                            |                                                                                |                |              |            |                   |               |                        |
|   |                                                                              |                                                     |                                                                                |                |              |            |                   |               |                        |

**THOMSON REUTERS®** 

## **Document delivery**

If you decide that you need a copy of a document, new Westlaw offers multiple options for document delivery. Documents, snipp ets, and result lists can be emailed, printed, or downloaded from nearly every page in new Westlaw. Documents are downloadable in Word, PDF formats, can also be sent directly to your Kindle or sent to LEAP.

Delivery Icon The last delivery method you used is displayed.

### Delivery options

Deliver full text documents, with or without notes and highlighting, or lists from a result page. Click a tab to modify the format of your delivered document. Options vary based on the documents you want to deliver and the delivery method you select.

| THOMSON REUTERS<br>WESTLAW  Region: Australia                                                                                                    | 13456 H        | History              | Folders    | Favourites      | Notification      | s III 🔺                     |
|----------------------------------------------------------------------------------------------------|----------------|----------------------|------------|-----------------|-------------------|-----------------------------|
| All content Enter terms, citations, databases, questions, anything                                                                                                    |                |                      | ~          | All State &     | Federal Q         | Search Tips ><br>Advanced > |
|                                                                                                    |                |                      |            |                 |                   |                             |
| ← ► Westpac Banking Corporation v The Bell Group Ltd (in liq) (No 3) ← ■<br>Western Australian Court of Appeal • 17 August 2012 • [2012] WASCA 157 • (2012) 44 WAR 1 • (2012) 270 FLR 1 • (2012) 89 ACSR 1 •                                                                                                    | 2012 WL 355375 | <b>52</b> (Approx. 6 | 676 pages) |                 |                   |                             |
| Document Negative Treatment (7) History (7) Citing References (322)  Table of Authorities Powered by Compared by Compared by C | KeyCite        |                      |            |                 |                   | C Fullscreen                |
|                                                                                                    |                |                      |            | ۹ 🕅 🗖           | • 🌲 🙃             | • • •                       |
| Special leave to appeal granted by Westpac Banking Corporation v The Bell Group, HCA, 15 March 2013                                                                                                    |                |                      |            |                 | Email             | A                           |
| WE Original Image of [2012] WASCA 157 • VIEW REPORTED VERSIONS ▼     [2012] WASCA 157                                                                                                    |                |                      |            |                 |                   | oad                         |
| Western Australian Court of Appeal                                                                                                    |                |                      |            |                 | 🖬 LEAP            |                             |
| THOMSON REUTERS<br>WESTLAW  Region: Australia<br>Download This Document                                                                                                    |                |                      | avo<br>×   | urites Notifi   | cations           | +                           |
| All content Enter terms, citations, d The Basics Layout and limits Content to Append                                                                                                    |                |                      | All        | State & Federal | Q Search<br>Advan | Tips >                      |
| ← ► Westpac Banking Corporat<br>Western Australian Court of Appeal + 17.                                                                                                    |                |                      |            |                 |                   |                             |
| Document Negative Treatment (7)                                                                                                    |                |                      |            |                 | C1 Ful            | lscreen                     |
|                                                                                                    |                |                      | ٩          | N               | G • 💼             | ± •                         |
| Special leave to appeal granted by Westpan                                                                                                    |                |                      |            |                 |                   |                             |
| Original Image of [2012] WASCA 157 · View                                                                                                    |                |                      | _          |                 |                   |                             |
| Download Cancel                                                                                                    |                |                      |            |                 |                   |                             |

## Folder overview

Documents that you add to your folders are saved on new Westlaw for as long as you choose. Click Folders at the top of any page to display the Folders page.

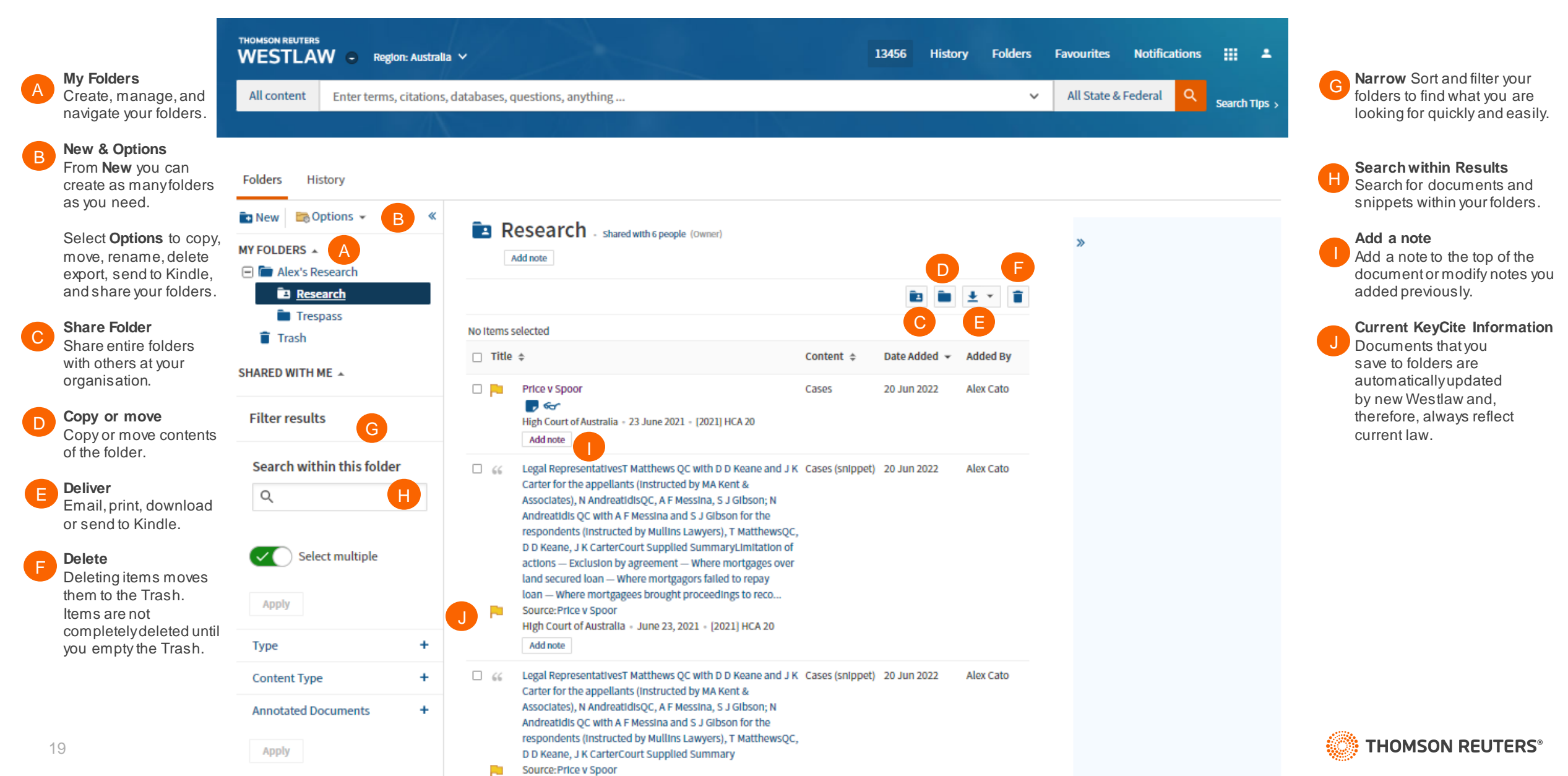

## History

Return to previous research quickly and easily with History. Your research history on new Westlaw is automatically saved for one year, including all document views and searches.

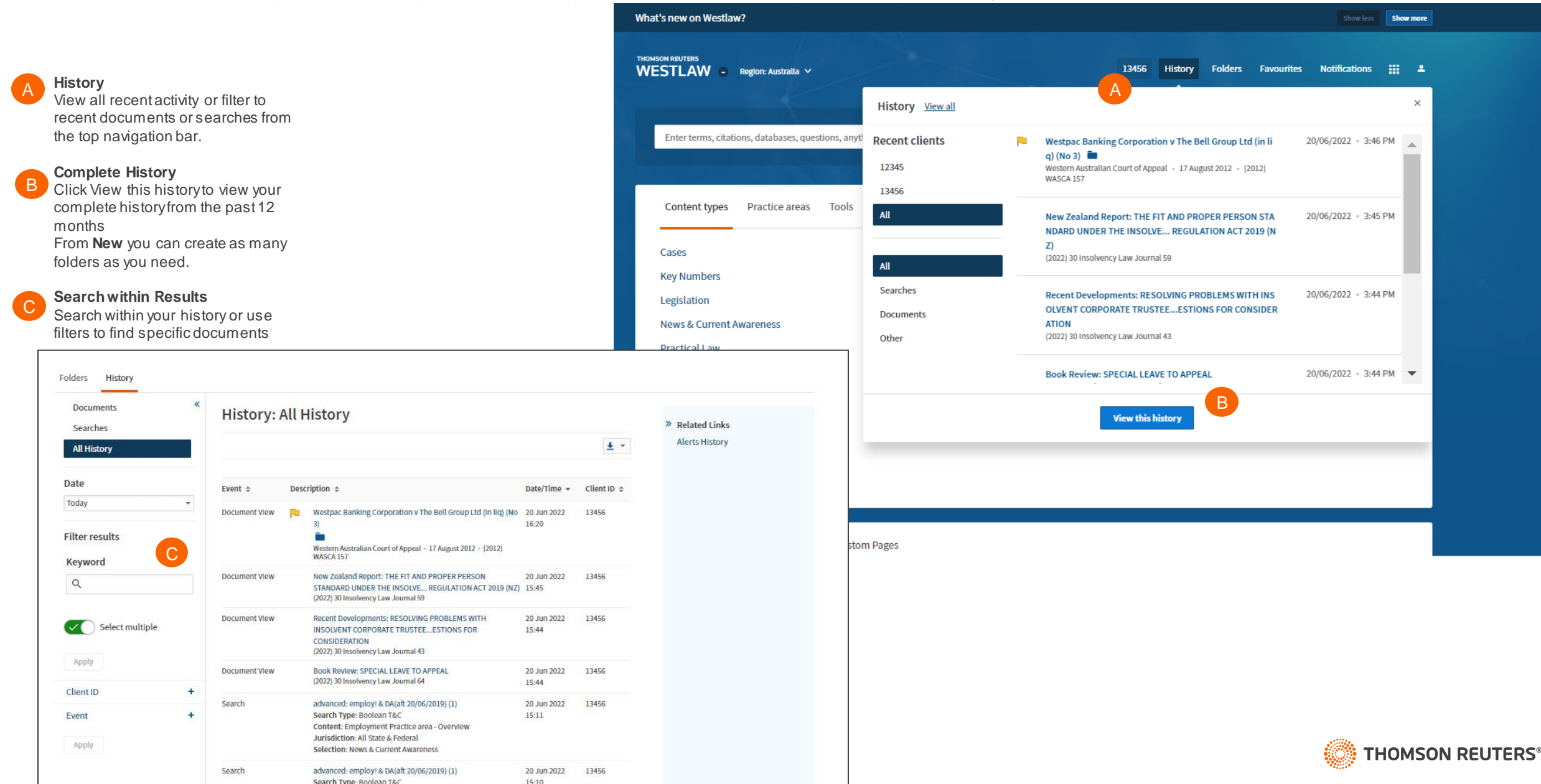

## **Alerts**

Alerts help you keep current on recent developments. Alerts include:

- KeyCite Alert automatically monitors the status of cases and legislation and sends you updates when their KeyCite information changes.
- WestClip runs your searches on a regular basis so you can stay up-to-date on news and legal developments.
- · Publication Alert receive the latest documents from a particular publication as soon as they are published on new Westlaw

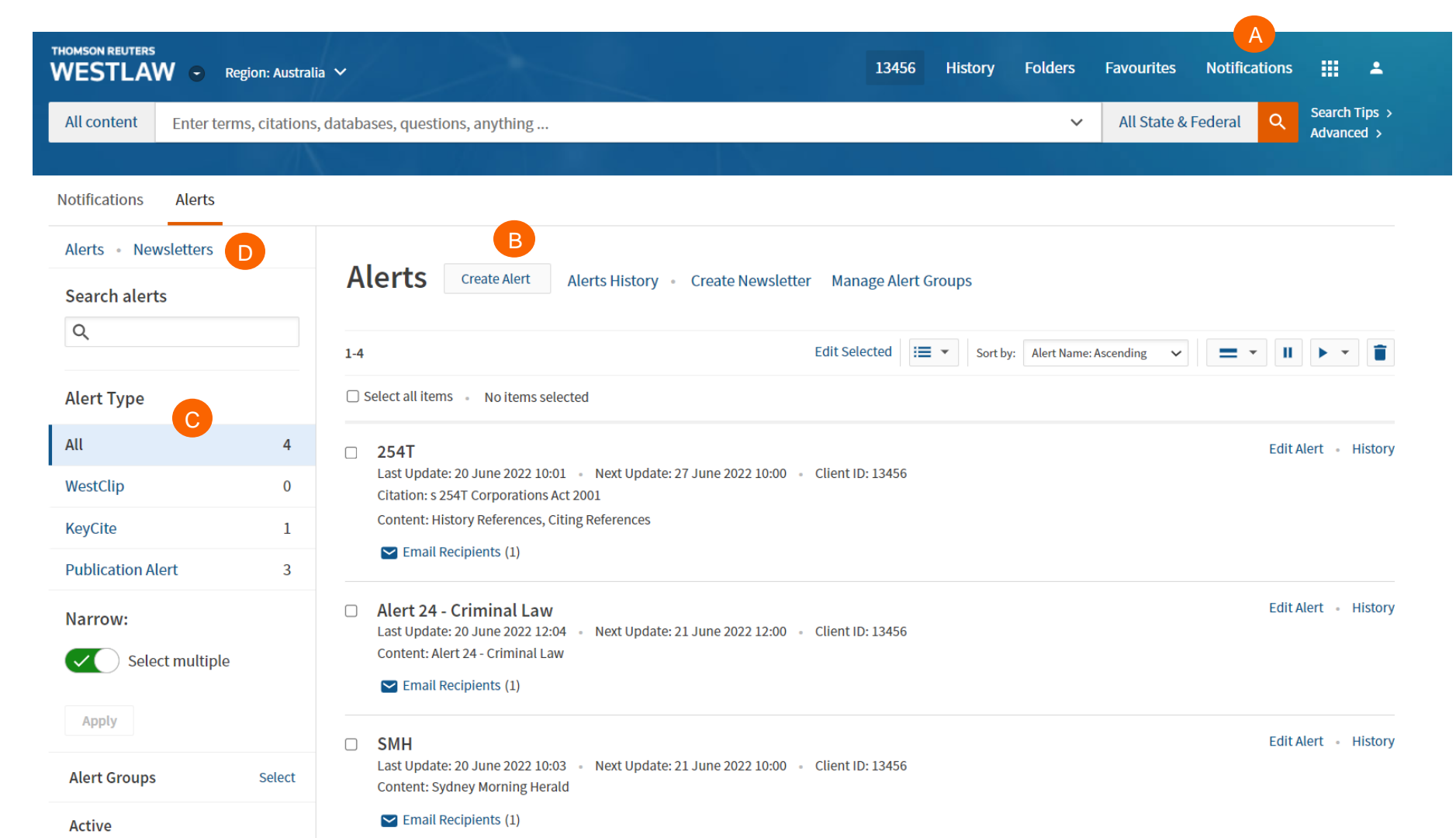

Accessing the alert page Click Notifications then alerts at the top of any page to displayyour alerts

Creating an alert Click Create alert then click the type of alert you want to create on the menu.

Viewing your alerts Click an alert type to view your alerts

**Newsletters** 

Click Newsletters to group multiple alerts into a combined newsletter.

21 New Westlaw Quick Start Guide

## Preferences

You can customize many aspects of your new Westlaw research session using the Preferences page.

### Accessing Preferences To access the Preferences

To access the Preferences page, click on the account icon and select preferences.

### B Search Preferences

Set the default sort order of your search result by content type.

### Delivery Preferences

Set the default document format, file type, layout, and included content for the documents you email, print, download, or send to Amazon Kindle.

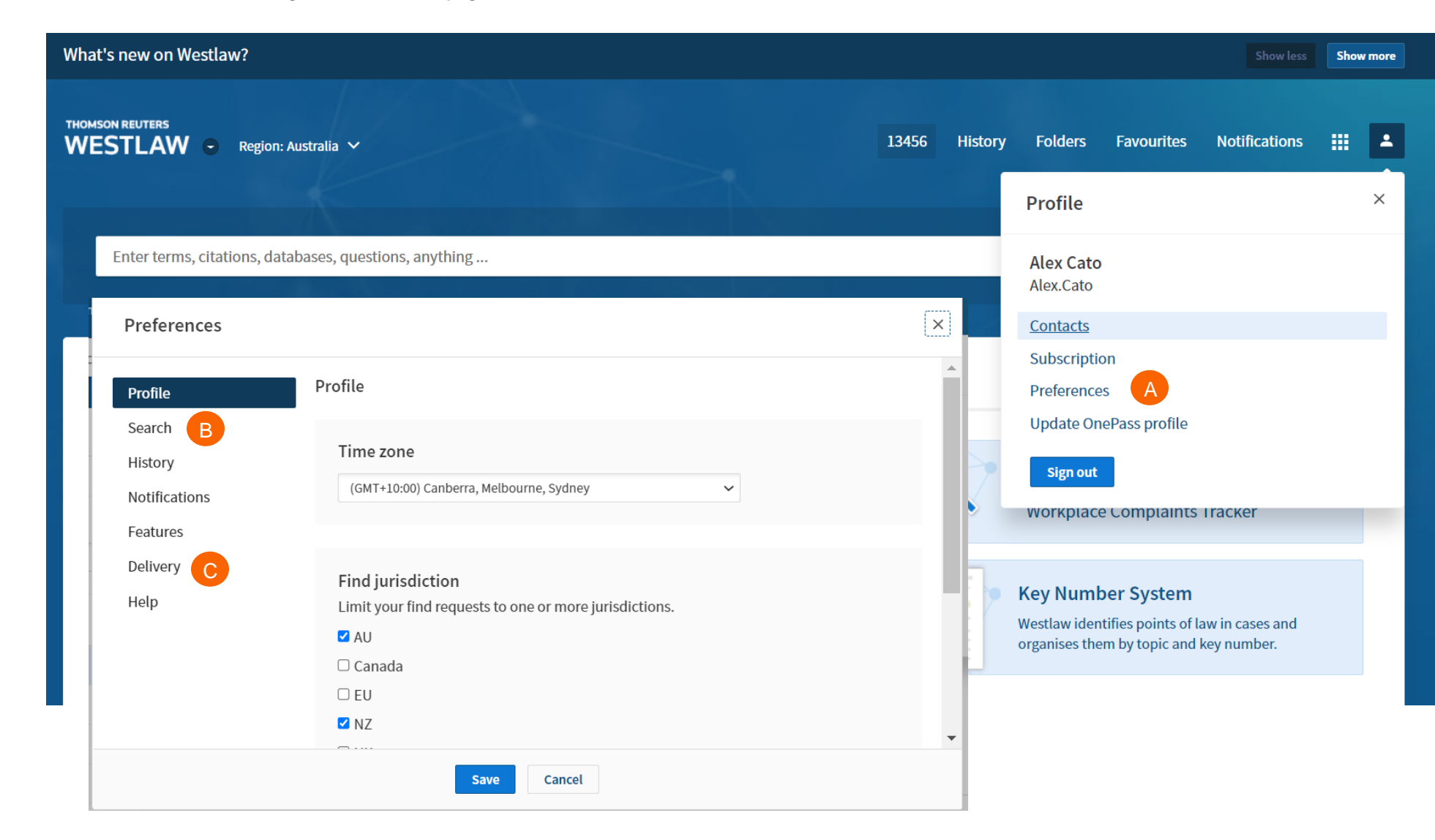

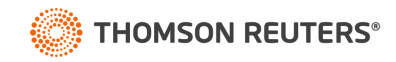